# ACCELERATING INNOVATION

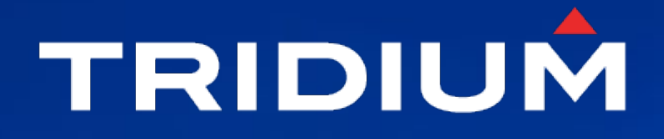

#### Using Good UX to Design Great PX

Kevin Mamajek Sales Engineer, Tridium

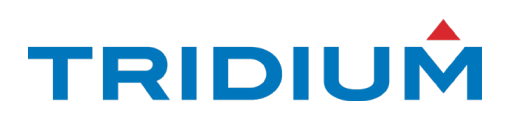

# ACCELERATING INNOVATION

### NS2022 ACCELERATING INNOVATION

### What's New with Px

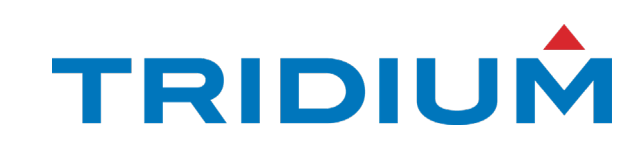

### **Enhanced Graphics with Tag Based** Visualization

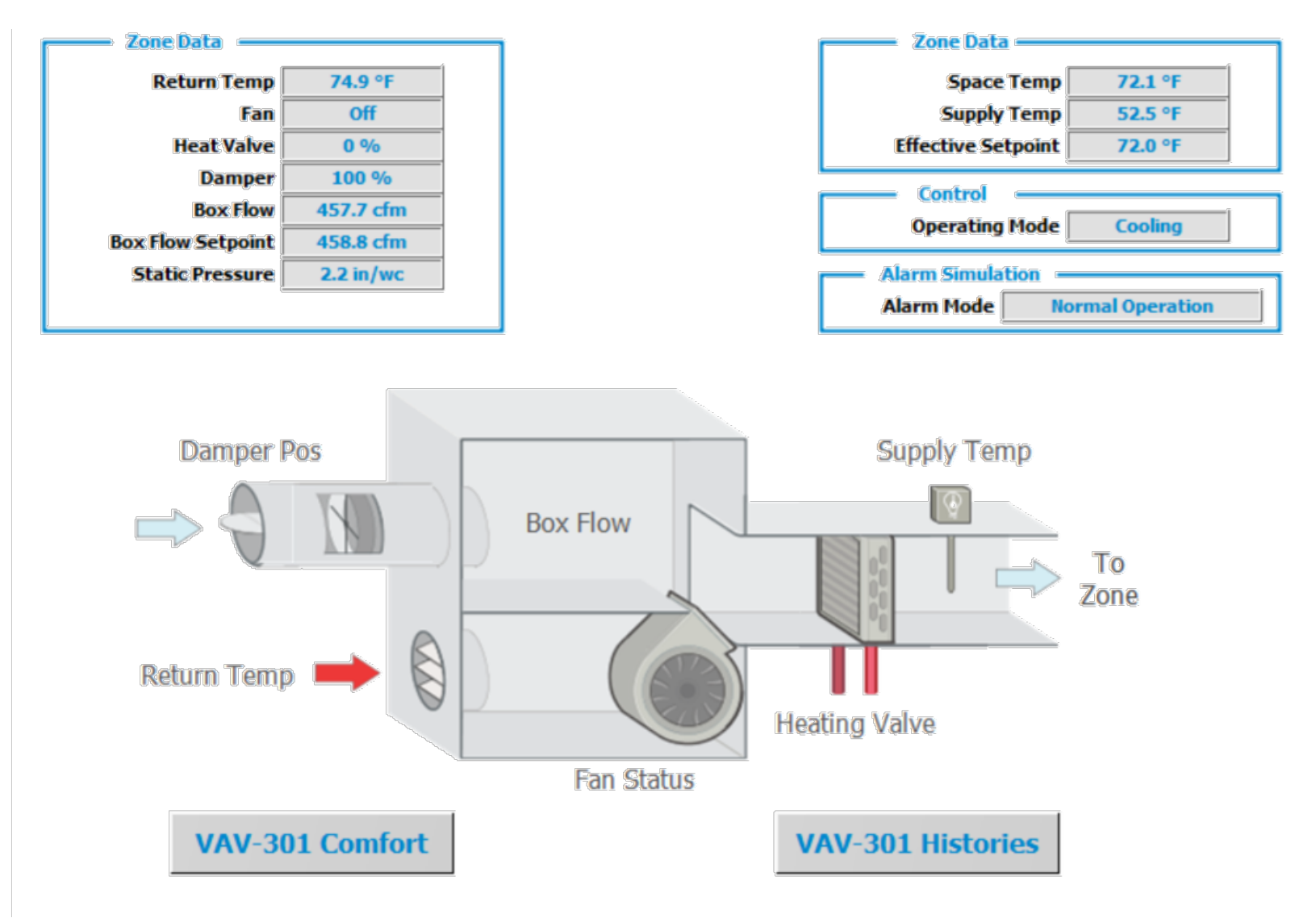

- features tags

•

ullet

- Tags and metadata are the future of building management
- Want to see more information?

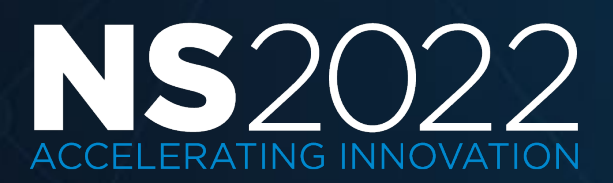

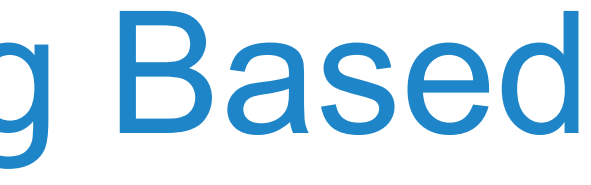

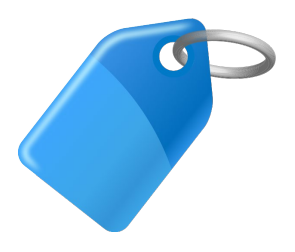

Niagara 4.9 - Create local graphics based on tags once, and then reuse for any other Niagara instance that

- Conform with the latest building design specifications by using a graphical user interface (GUI) based entirely on tags
  - Check out the <u>Tridium Talk</u> and free <u>Tridium</u> University module.

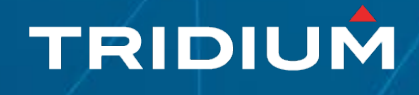

## Tag Based

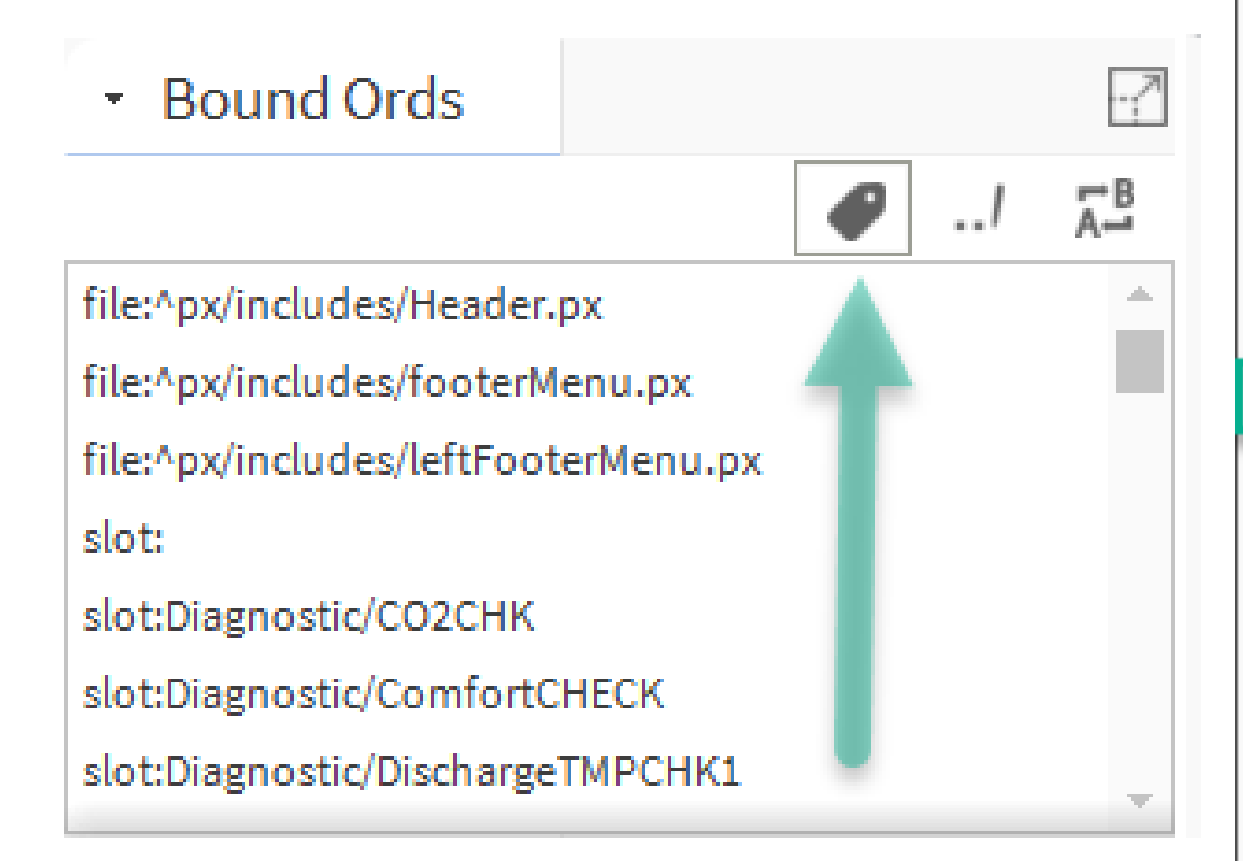

Meqlize Ords (Convert to tag-based)

#### Options...

| ~            | slot:points/CoolStage1           | ne  |
|--------------|----------------------------------|-----|
| $\checkmark$ | slot:points/Economizer           | ne  |
|              | slot:points/EffOccupancy Before  | slo |
| ~            | slot:points/EffSetpoint          | ne  |
|              | slot:points/FilterCondition      | slo |
| $\checkmark$ | slot:points/HeatDeckTmp          | ne  |
| $\checkmark$ | slot:points/HeatDeckTmp/override | ne  |
| $\checkmark$ | slot:points/HeatStage1           | ne  |
| ~            | slot:points/NeutralDeckTmp       | ne  |
| ~            | slot:points/OccCoolStpt          | ne  |
| $\checkmark$ | slot:points/OccHeatStpt          | ne  |
| $\checkmark$ | slot:points/RoomCO2              | ne  |
| $\checkmark$ | slot:points/RoomHumidity         | ne  |
|              | slot:points/RoomNormalCO2        | slo |
| ~            | slot:points/RoomTemp             | ne  |
| 1            |                                  |     |

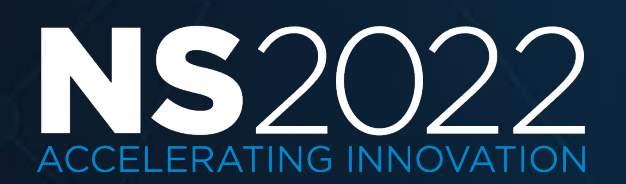

#### **Refresh All**

×

| ql:hs:coolStageCmd1 single:           | slot:/VA51/Floor1/AHU_0   |
|---------------------------------------|---------------------------|
| ql:hs:outsideAirDamperCmd single:     | slot:/VA51/Floor1/AHU_0   |
| t:points/EffOccupancy After           | No identifying tags found |
| ql:hs:zoneAirTempEffectiveSp single:  | slot:/VA51/Floor1/AHU_0   |
| t:points/FilterCondition              | No identifying tags found |
| ql:hs:hotDeck single:                 | slot:/VA51/Floor1/AHU_0   |
| ql:hs:hotDeck single: slot:override   | slot:/VA51/Floor1/AHU_0   |
| ql:hs:heatStageCmd1 single:           | slot:/VA51/Floor1/AHU_0   |
| ql:hs:neutralDeck single:             | slot:/VA51/Floor1/AHU_0   |
| ql:hs:zoneAirTempOccCoolingSp single: | slot:/VA51/Floor1/AHU_0   |
| ql:hs:zoneAirTempOccHeatingSp single: | slot:/VA51/Floor1/AHU_0   |
| ql:hs:zoneAirCo2Sensor single:        | slot:/VA51/Floor1/AHU_0   |
| ql:hs:zoneAirHumiditySensor single:   | slot:/VA51/Floor1/AHU_0   |
| t:points/RoomNormalCO2                | No identifying tags found |
| ql:hs:zoneAirTempSensor single:       | slot:/VA51/Floor1/AHU_0   |
|                                       | •                         |

ОК

Cancel

#### TRIDIUM

### **Enhanced Virtual Graphics with Tag Based** Visualization

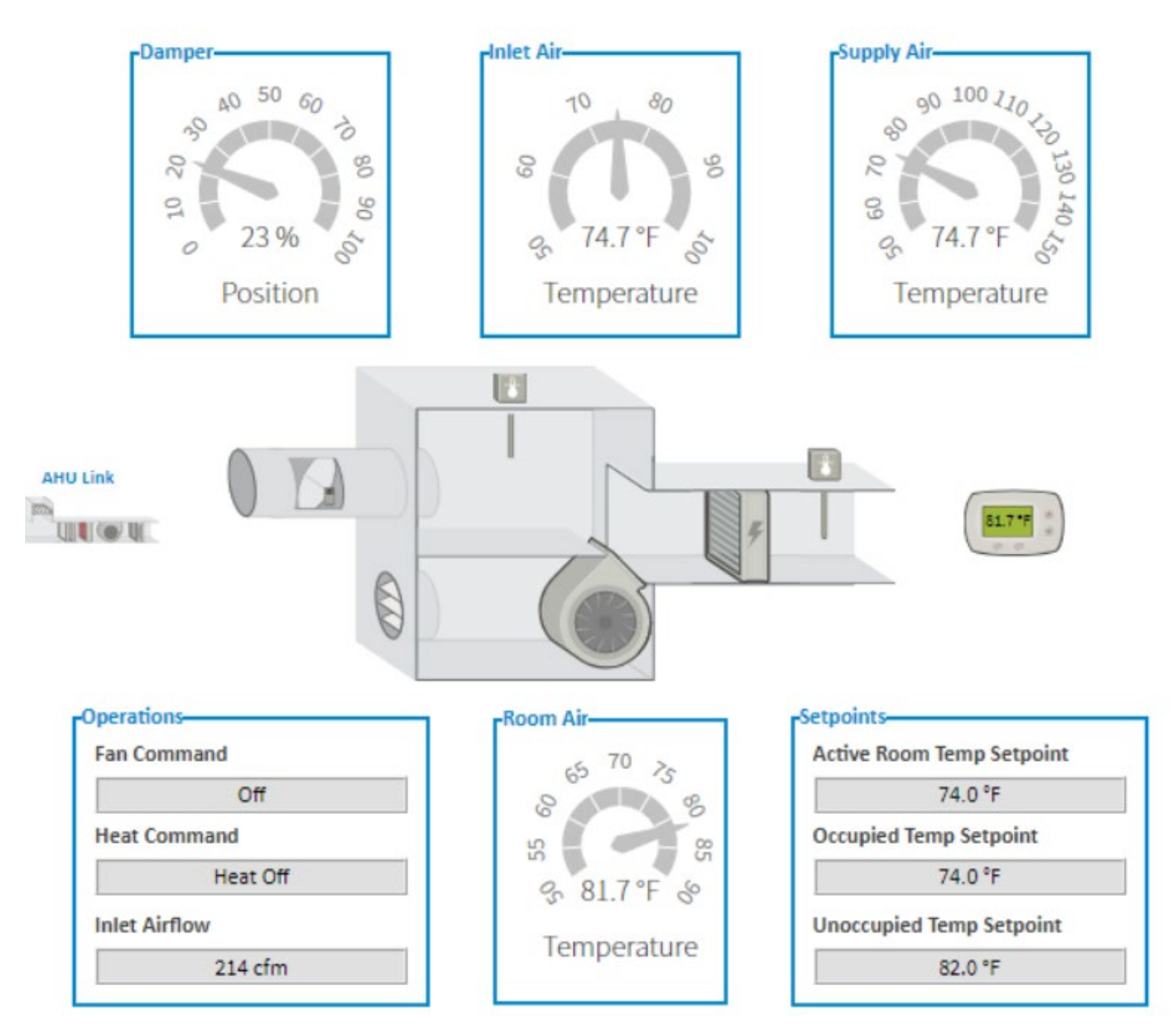

and Virtuals

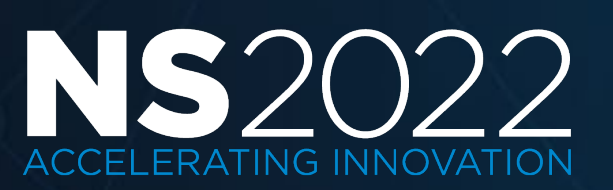

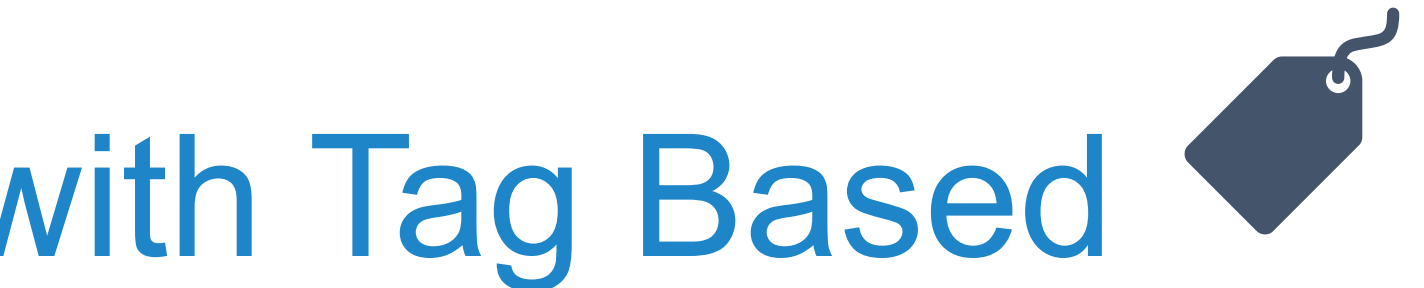

Niagara 4.10, Tag Based Graphics can now be used with SystemDB

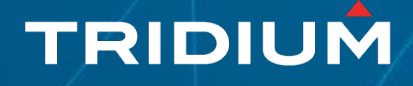

#### **UxMedia**

- Enables an improved end user experience lacksquare
  - Faster graphics load time by removing the rendering and layout from the JACE and shifting it to the browser
  - UxMedia widgets provides immediate feedback upon value changes ullet
- Fosters an enriched modern developer environment ullet
  - Utilize rich sets of open-source development tools to enable a native HTML5 and ulletJavaScript UI that is more flexible and adaptable to future cloud-based solutions
  - UI development process is more efficient since evaluating widget changes does not require a module rebuild and a station restart - just hit refresh in the browser to try out the new behavior!
  - **Instantaneously convert existing PX Graphics** to utilize UxMedia via the PxMediaMigrator and the browser-native Audition Mode

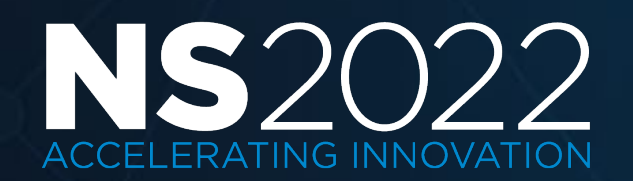

|                       | 144 _01                                           |                                        |
|-----------------------|---------------------------------------------------|----------------------------------------|
| 皆 New Px Vie          | w ×                                               | 100                                    |
| Px New Px<br>Create a | View<br>new view on the component using a px file | 90 100 110 to                          |
| View Name             | VAV RH                                            |                                        |
| View Icon             | module://icons/x16/views/view.png                 | 64.9 °F                                |
| Target Media          | 🜐 Ux Media 👻                                      | ~~~~~~~~~~~~~~~~~~~~~~~~~~~~~~~~~~~~~~ |
| Source                | ♦ PxFile file:^px/VAV_RH.px                       |                                        |
| oounce                | DynamicView axvelocity:VelocityPxView             |                                        |
|                       | OK Cancel                                         |                                        |
|                       |                                                   | 68.4 °F                                |
|                       |                                                   |                                        |
|                       |                                                   |                                        |

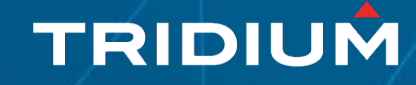

### UxMedia

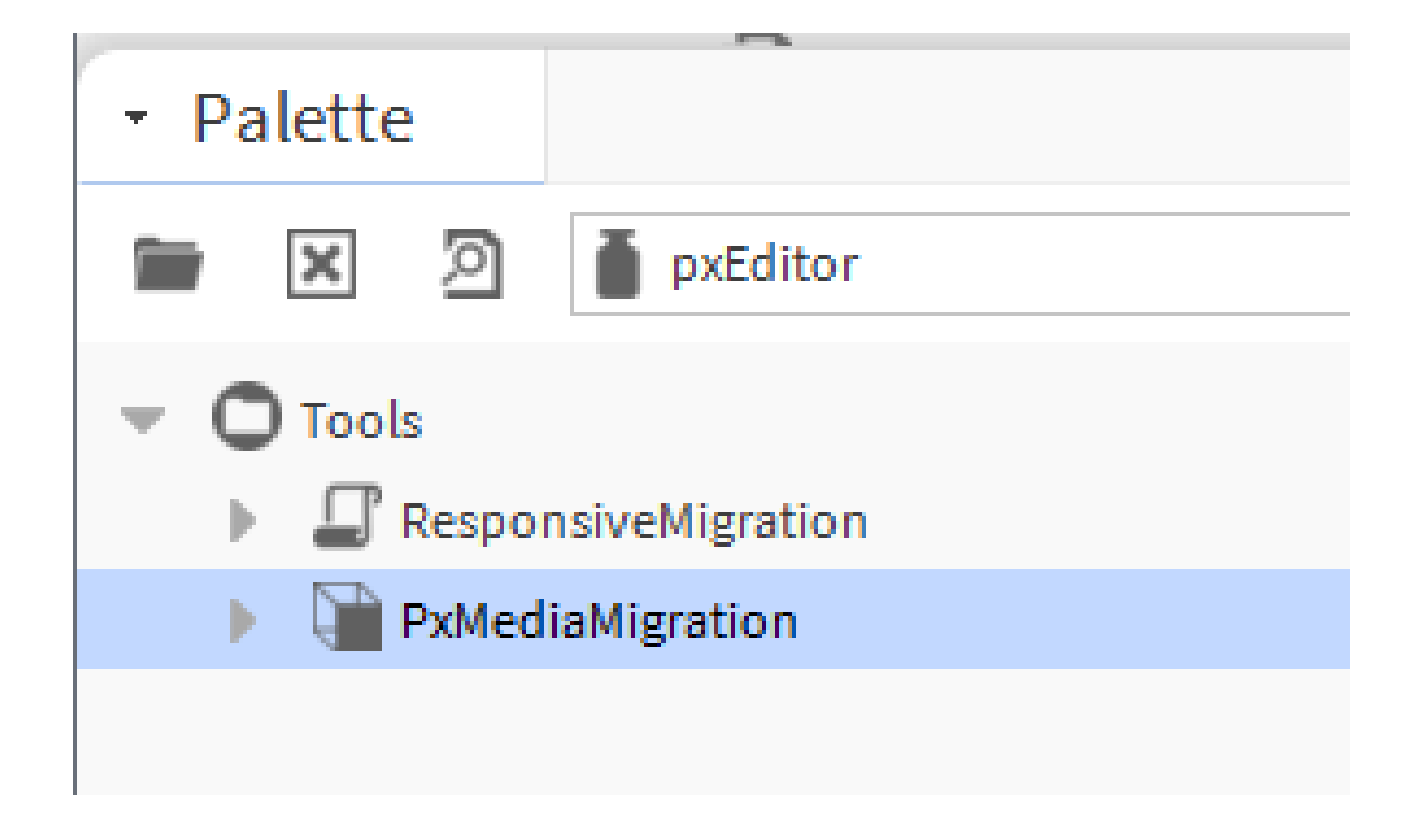

| 👫 New Px Vie                                                         | w                                                                                          |                    | × |
|----------------------------------------------------------------------|--------------------------------------------------------------------------------------------|--------------------|---|
| Px New Px View<br>Create a new view on the component using a px file |                                                                                            |                    |   |
| View Name                                                            | Test2 🔻                                                                                    |                    |   |
| View Icon                                                            | module://icons/x16/views/vi                                                                | .ew.png 💼          |   |
| Target Media                                                         | 🕀 Ux Media 🗸                                                                               |                    |   |
| Source                                                               | <ul> <li>HxPx Media</li> <li>Mobile PxMedia (obsolete)</li> <li>Report Px Media</li> </ul> | .px<br>ocityPxView |   |
|                                                                      | 🛞 Ux Media                                                                                 | OK Cancel          |   |
|                                                                      | 🏭 Workbench PxMedia                                                                        |                    |   |

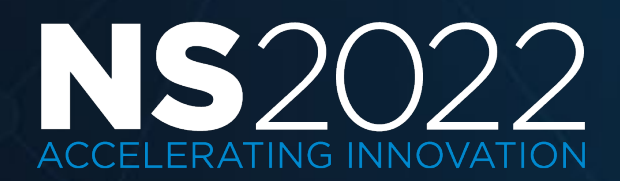

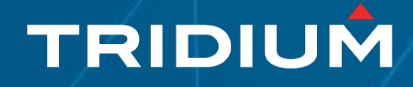

#### HxPx vs UxMedia calculating in java vs css flexbox

| 🚰 Properties |         |  |  |
|--------------|---------|--|--|
| FlowPane     |         |  |  |
| Flow Pane    |         |  |  |
| align        | Fill    |  |  |
| background   | #e0e0e0 |  |  |
| enabled      | true    |  |  |
| hgap         | 0       |  |  |
| layer        |         |  |  |
| rowAlign     | Тор     |  |  |
| vgap         | 0       |  |  |
| visible      | true    |  |  |
|              |         |  |  |
|              |         |  |  |

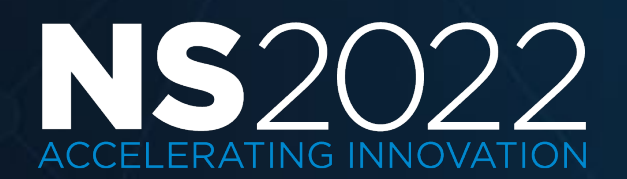

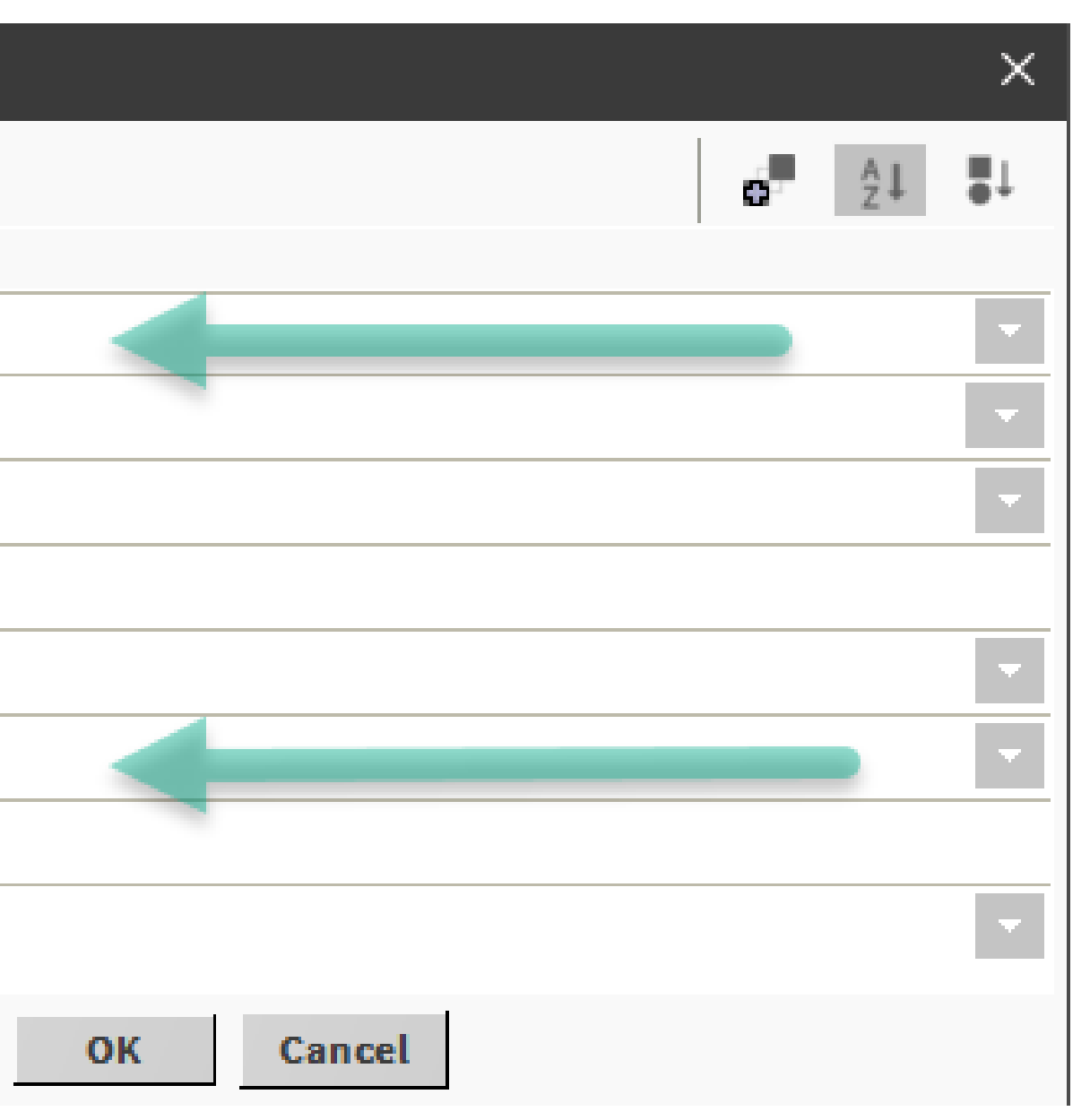

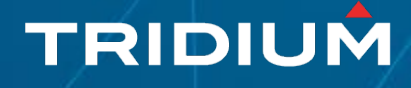

### Audition Mode

 In the HTML5 Hx Profile when you have the Web Profile option for 'Enable View Selection' turned on, you will see an additional Media Settings Command in the toolbar when viewing a Px graphic. This allows an easy way to try out you're existing Px graphics in Audition Mode to see how well they behave in UxMedia.

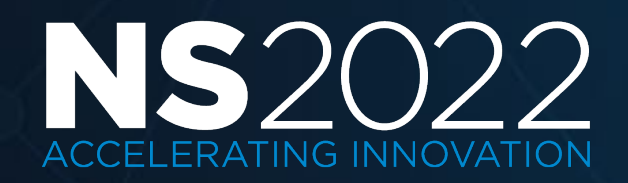

#### Enable View Selection

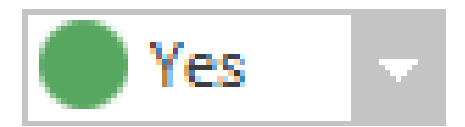

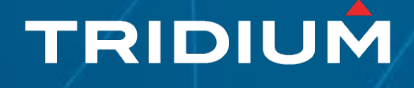

### Media Settings

- **Stored Media Type**: Set the target media type for the current Px graphic.
- Show Ux Media Preview: If true, the Stored Media Type will be read only and pres OK will show you a UxMedia Preview without changing the Stored Media Type.
- Audition Mode: allows for a quick and easy way to check every single graphic in th system. If true, two more "back" and "forwards" commands will appear, navigating you quickly to the previous or next Px graphic to see how it looks. If Show Ux Media Preview is checked, navigating using these commands will continue to show a UxMedia Preview.
- Audition Index: only used in Audition Mode. Allows you to navigate by index to the very first Px graphic found in the system (index 0), to the last one.
- **Show Validation Warnings**: set to true to display any validation warnings in the  ${\color{black}\bullet}$ browser. Use this to determine exactly which widgets or bindings in your page are incompatible with UxMedia.
- As an alternative, you can set the system property niagara.preferUxMedia=true, which will display all Px pages in UxMedia in the • browser, regardless of audition or media settings.
- You can also hide the additional Media Settings command for all users by adding the system property  $\bullet$ niagara.profile.hideMediaCommand=true.

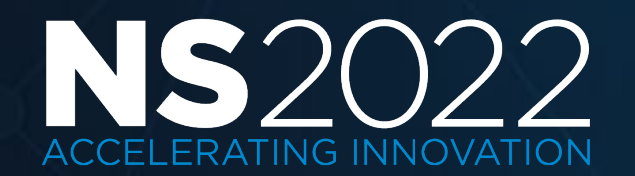

| sing | Media Settings           |          |   |
|------|--------------------------|----------|---|
|      | Stored Media Type        | Ux Media | ~ |
| e    | Show Ux Media Preview    | true     |   |
| a    | Audition Mode            | true     |   |
|      | Audition Index           | 47       |   |
| е    | Show Validation Warnings | e false  |   |
|      | ОК                       | Cancel   |   |

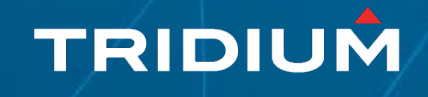

# **Responsive Tools**

#### Scroll, Flow, Responsive, and Canvas Panes

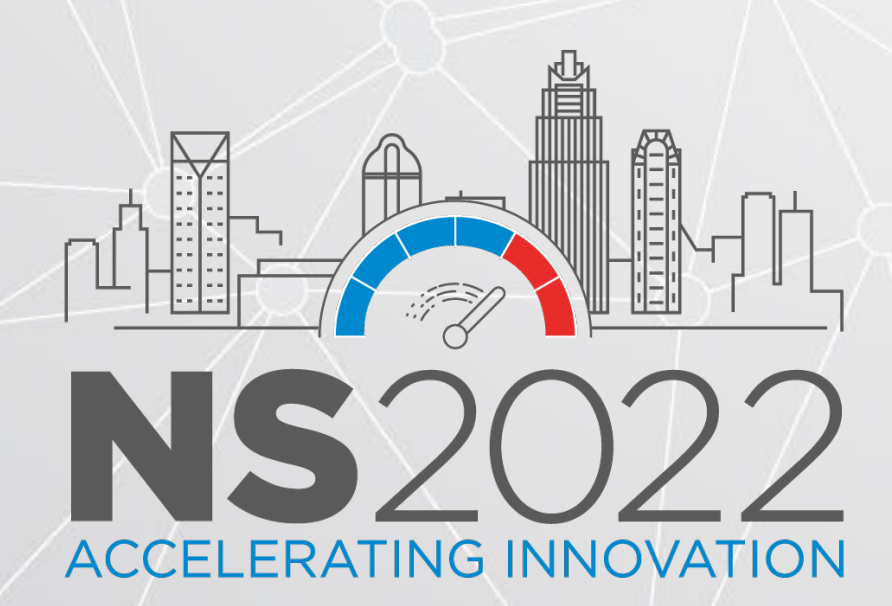

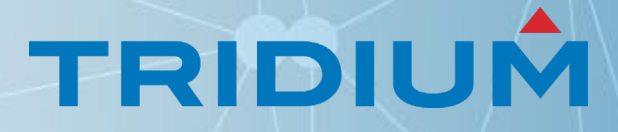

### **Responsive Tools**

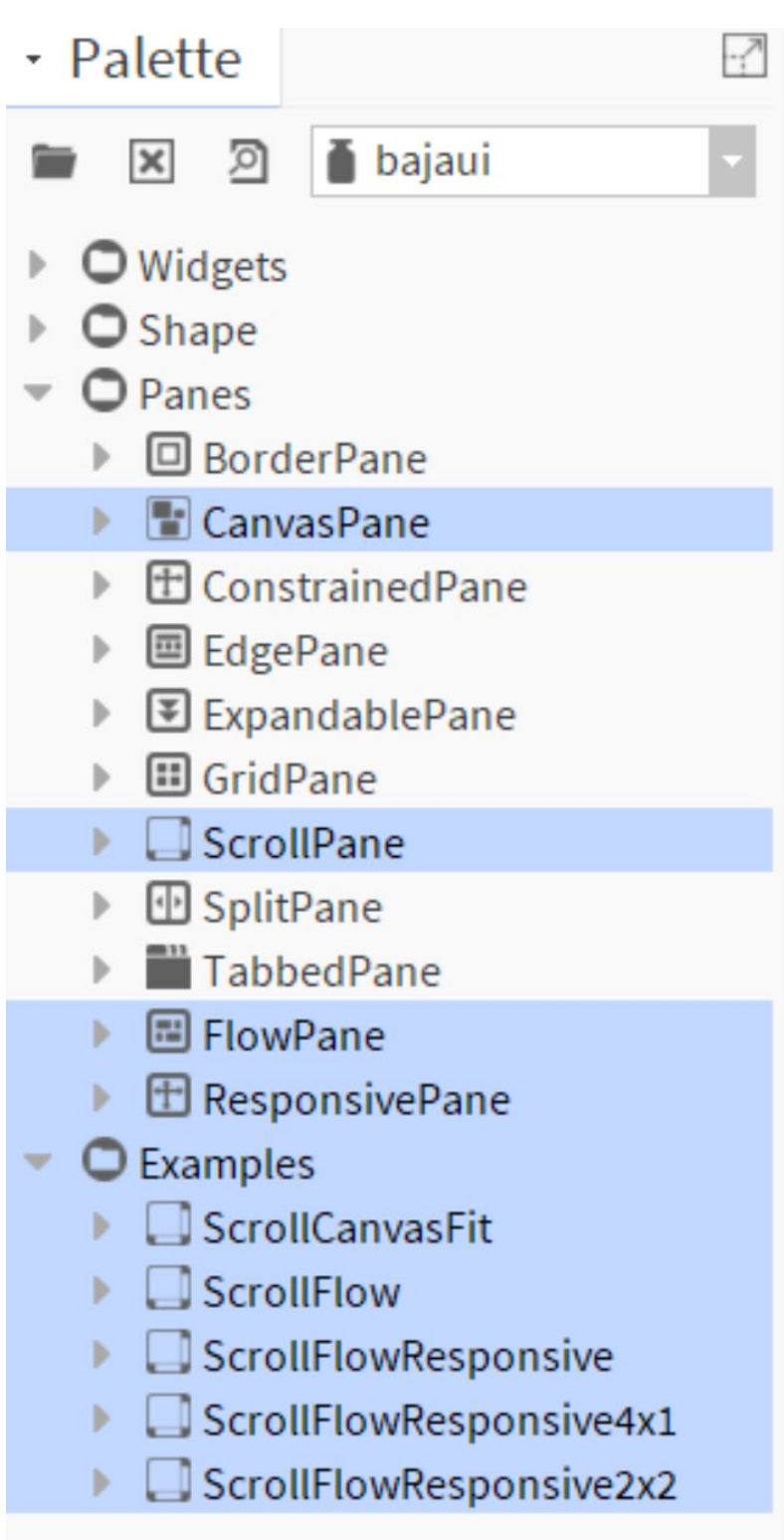

1. ScrollPane

- 2. FlowPane
- 3. ResponsivePane
- 4. CanvasPane

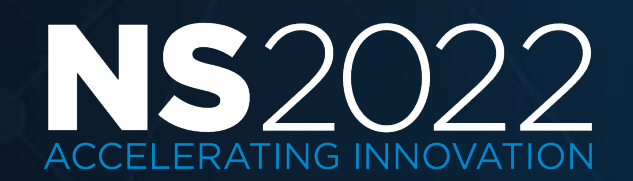

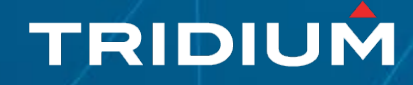

### ScrollPane

-7

5 A Y 5

- Widget Tree
- ScrollPane (Root)
  - FlowPane (Content)
    - ResponsivePane
    - ResponsivePane
    - ResponsivePane
    - ResponsivePane

| 4 Properties              |           |   | ×     |
|---------------------------|-----------|---|-------|
| ScrollPane<br>Scroll Pane |           | o | ≜1 ∎↓ |
| borderPolicy              | Always    |   | -     |
| enabled                   | true      |   | -     |
| hpolicy                   | As Needed |   | -     |
| layer                     |           |   | -     |
| viewportBackground        | (default) |   | -     |
| visible                   | true      |   | -     |
| vpolicy                   | As Needed |   | -     |
|                           |           |   |       |
|                           | OK Cancel |   |       |

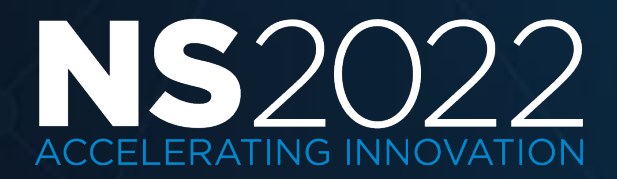

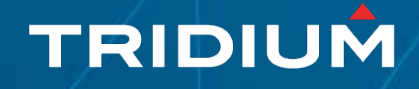

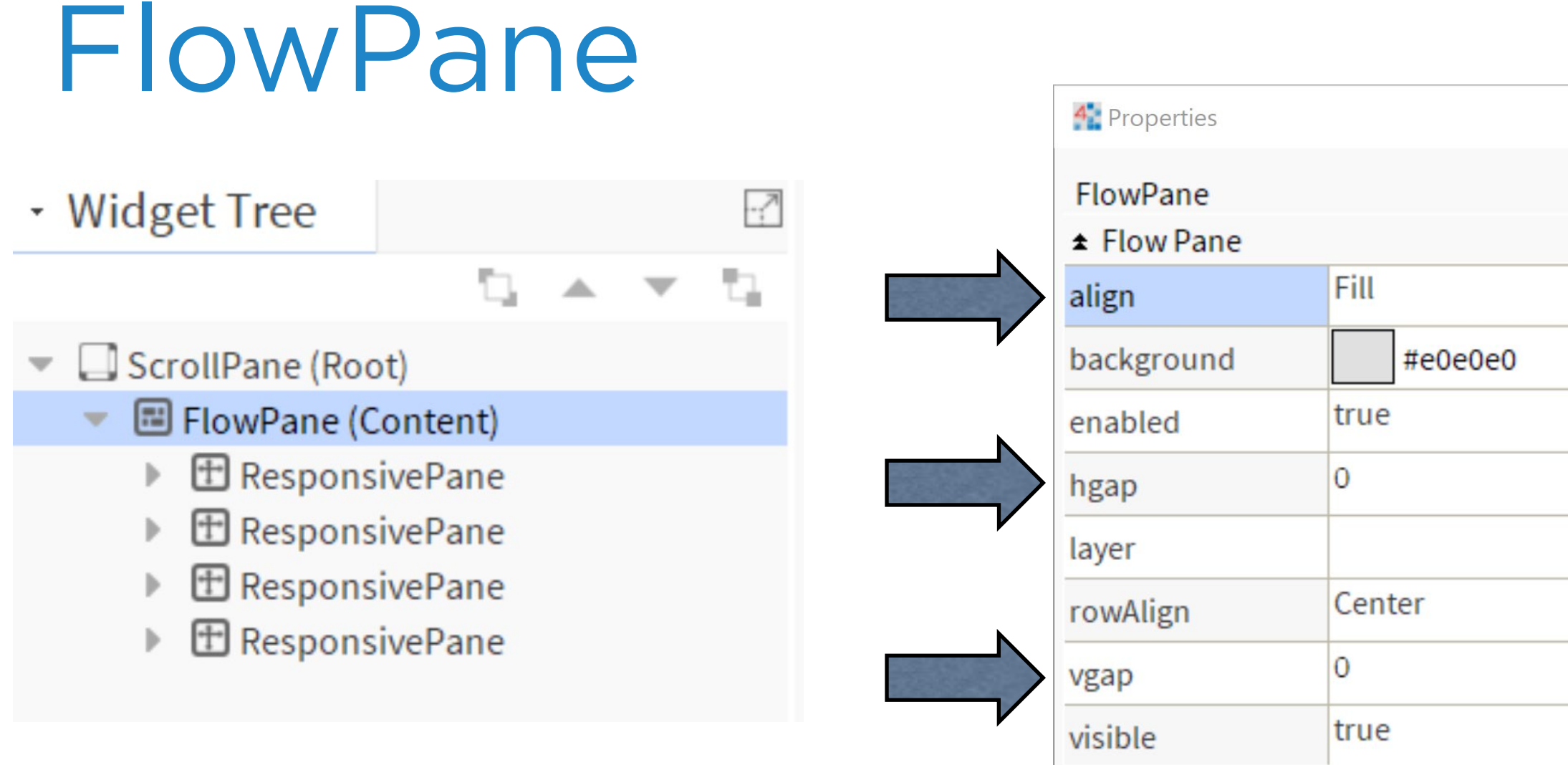

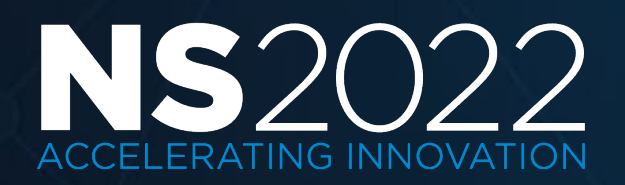

|        |   |    | $\times$ |
|--------|---|----|----------|
|        | o | Å↓ | ∎⊥       |
|        |   |    |          |
|        |   |    | -        |
|        |   |    | -        |
|        |   |    | -        |
|        |   |    |          |
|        |   |    | -        |
|        |   |    | -        |
|        |   |    |          |
|        |   |    | -        |
| Cancel |   |    |          |

OK

Left Center Right Fill

#### TRIDIUM

# - Widget Tree

ScrollPane (Root)
 ScrollPane (Content)
 ResponsivePane
 CanvasPane (Content)
 ResponsivePane
 CanvasPane (Content)
 ResponsivePane
 CanvasPane (Content)
 ResponsivePane
 Label (Content) [slot:]
 ResponsivePane
 Separator (Content)

#### Preferred (Pref) Absolute (Abs) Precent (Percent)

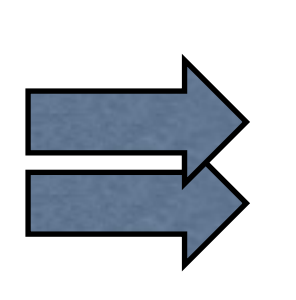

| 🏰 Properties   |       |  |  |
|----------------|-------|--|--|
| ResponsivePane |       |  |  |
| * Responsive P | ane   |  |  |
| enabled        | true  |  |  |
| forceNewRow    | false |  |  |
| layer          |       |  |  |
| maxWidth       | pref  |  |  |
| minWidth       | 20.0  |  |  |
| visible        | true  |  |  |
|                |       |  |  |
|                |       |  |  |

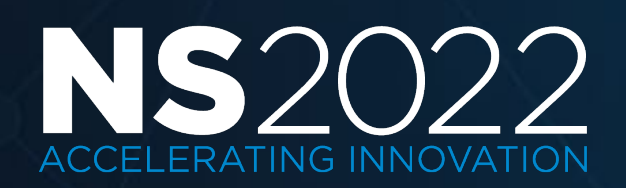

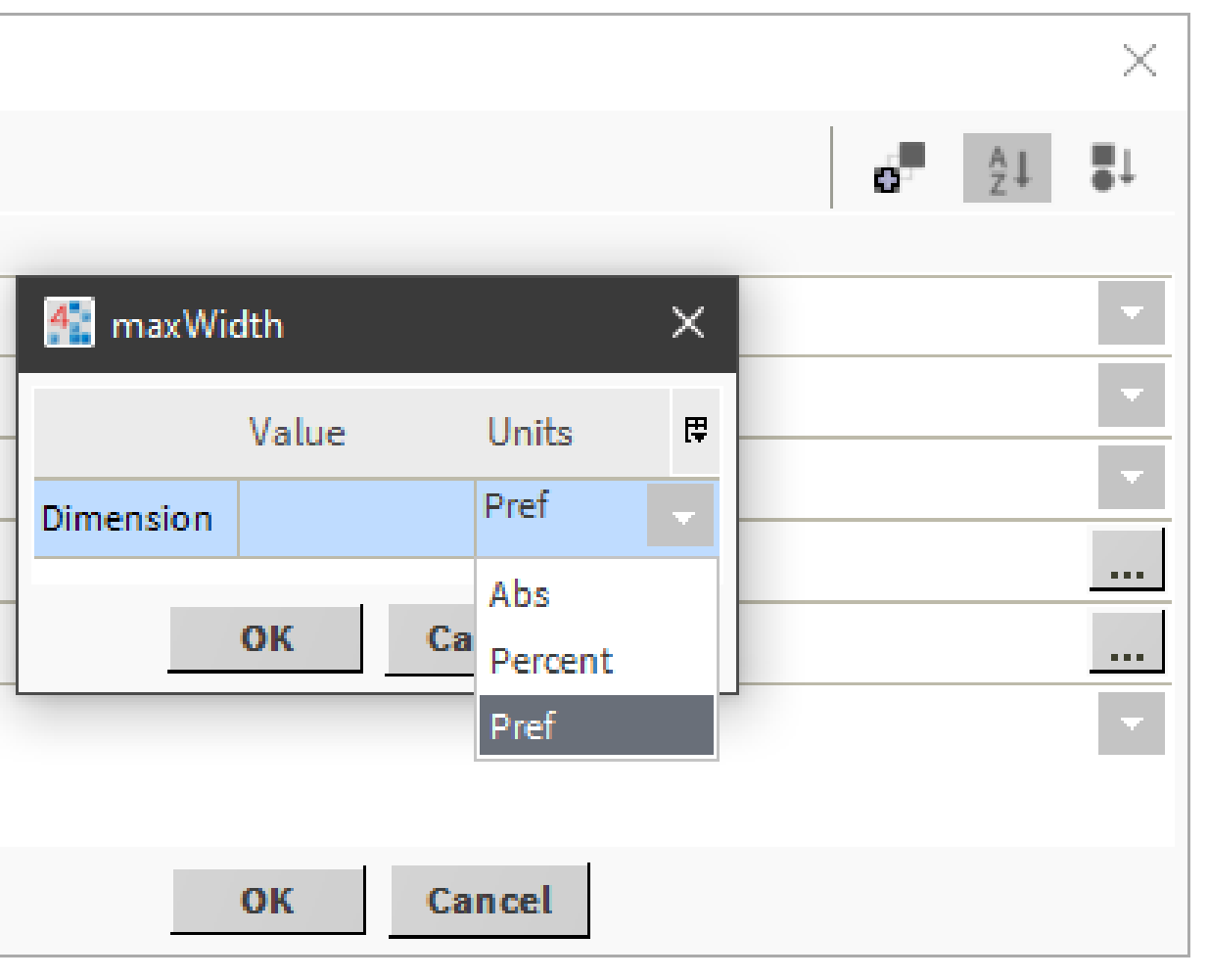

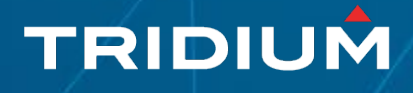

#### ResponsivePane (how you get columns / rows)

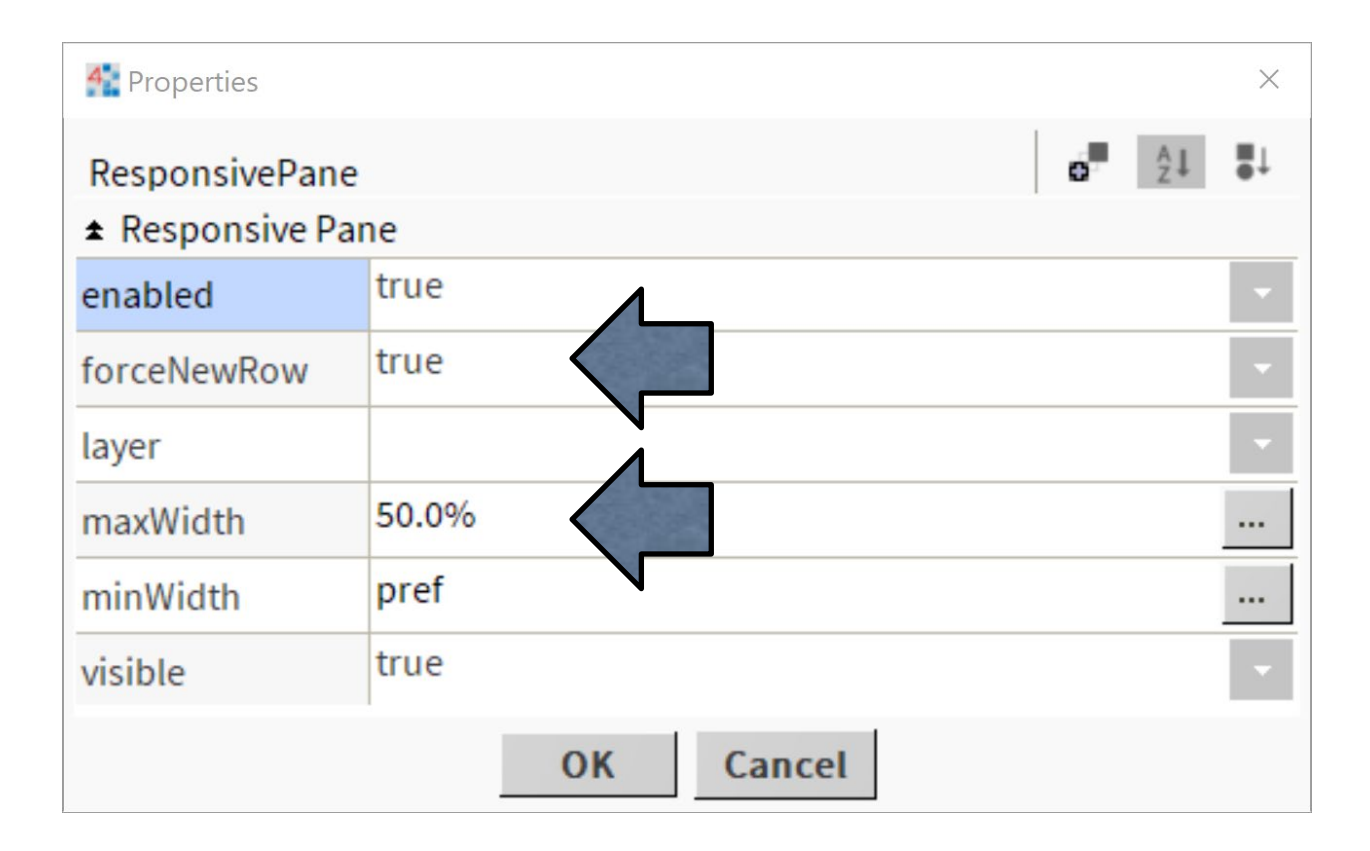

| maxWidth Examples |     |     |  |
|-------------------|-----|-----|--|
| 100%              |     |     |  |
| 50%               |     |     |  |
| 33%               |     | 33% |  |
| 25%               | 25% |     |  |

#### Columns: maxWidth Rows: forceNewRow: true / false

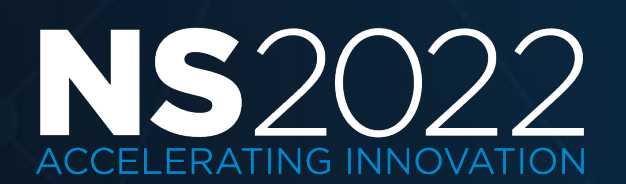

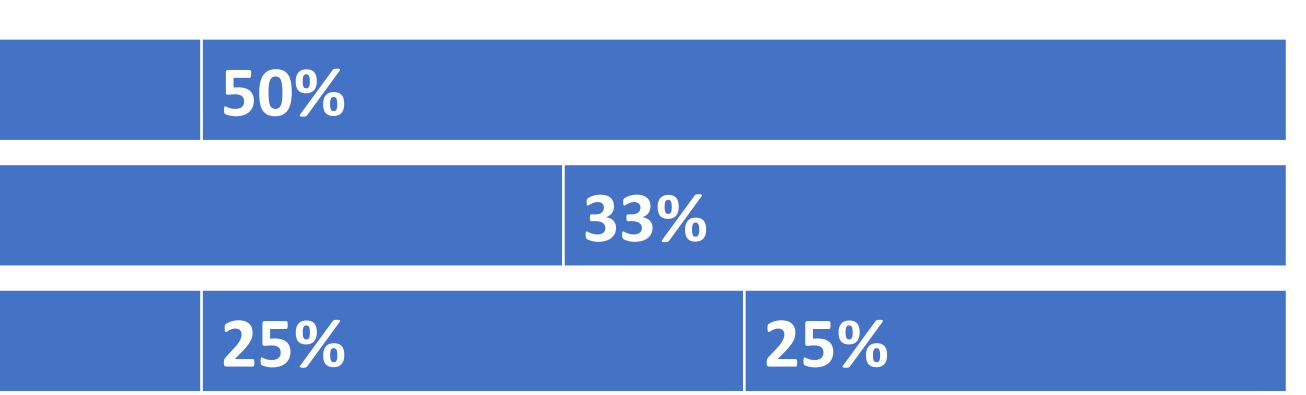

#### Formula: 100 / (Columns)

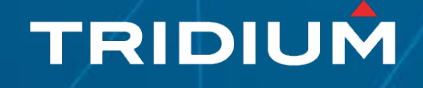

### CanvasPane

٦,

.

- Widget Tree
- ScrollPane (Root)
  - FlowPane (Content)
    - ResponsivePane
      - Tento CanvasPane (Content)
    - ResponsivePane
      - CanvasPane (Content)
    - ResponsivePane
       Label (Content) [slot:]
    - ResponsivePane
       Separator (Content)

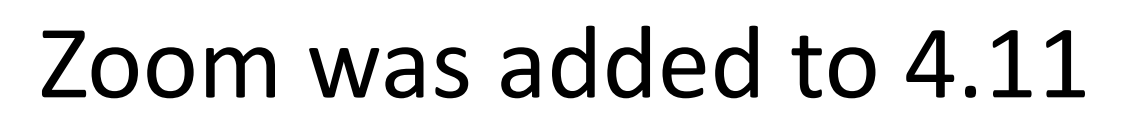

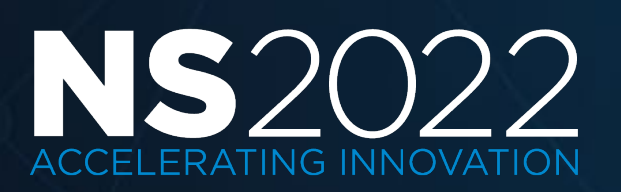

|        | 🚰 Properties   |
|--------|----------------|
|        | CanvasPane     |
|        | Canvas Pane    |
|        | background     |
|        | enabled        |
|        | halign         |
|        | layer          |
| $\sim$ | maxScaleFactor |
|        | minScaleFactor |
|        | scale          |
|        | valign         |
|        | viewSize       |
|        | visible        |
|        |                |
|        |                |
|        |                |
|        |                |

|             |            |    | ×            |
|-------------|------------|----|--------------|
|             | o.         | A↓ | ∎↓           |
|             |            |    | _            |
| (default)   |            |    |              |
| true        |            |    | $\mathbf{v}$ |
| Center      |            |    | -            |
|             |            |    | -            |
| 1.00        | How Big    |    |              |
| 0.50        | How Small  |    |              |
| Fit Ratio   | How to Fit |    | -            |
| None        |            |    |              |
| Fit         |            |    |              |
| Fit Ratio   |            |    |              |
| Fit Width   |            |    |              |
| Fit Height  |            |    |              |
| Zoom Ratio  |            |    |              |
| Zoom Width  |            |    |              |
| Zoom Height |            |    |              |
| UK Ci       | ancet      |    |              |

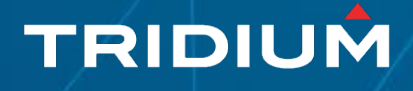

### CanvasPane

η.

.

 $\mathbf{w}$ 

- Widget Tree
- ScrollPane (Root)
  - FlowPane (Content)
    - ResponsivePane
      - Tento CanvasPane (Content)
    - ResponsivePane
      - CanvasPane (Content)
    - ResponsivePane
       Label (Content) [slot:]
    - ResponsivePane
       Separator (Content)

| CanvasPane     | <b>o</b> 2↓                    | • |  |
|----------------|--------------------------------|---|--|
| ★ Canvas Pane  |                                |   |  |
| background     | silver                         |   |  |
| enabled        | true                           |   |  |
| halign         | Left                           |   |  |
| layer          |                                |   |  |
| maxScaleFactor | 0.00                           |   |  |
| minScaleFactor | ViewSize ×                     |   |  |
| scale          | Width 150.00 [0.00-10000.00]   |   |  |
| valign         | Height 50.00 [0.00 - 10000.00] |   |  |
| viewSize       | OK Cancel                      |   |  |
| visible        | true                           |   |  |

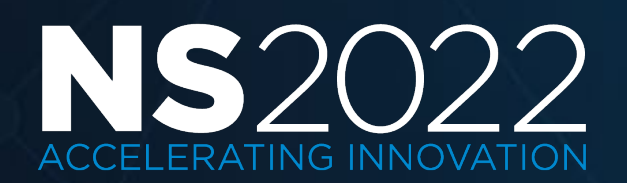

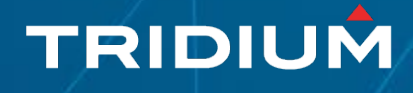

## Think Lego Blocks

Widget Tree

14 × 14

- ScrollPane (Root)
  - FlowPane (Content)
    - ResponsivePane
      - Tento CanvasPane (Content)
    - ResponsivePane
      - CanvasPane (Content)
    - ResponsivePane
       Label (Content) [slot:]
    - ResponsivePane
       Separator (Content)

| 🐴 viewS | ize    | ×                |
|---------|--------|------------------|
| Width   | 150.00 | [0.00 - 10000.00 |
| Height  | 80.00  | [0.00 - 10000.00 |
|         | ОК     | Cancel           |

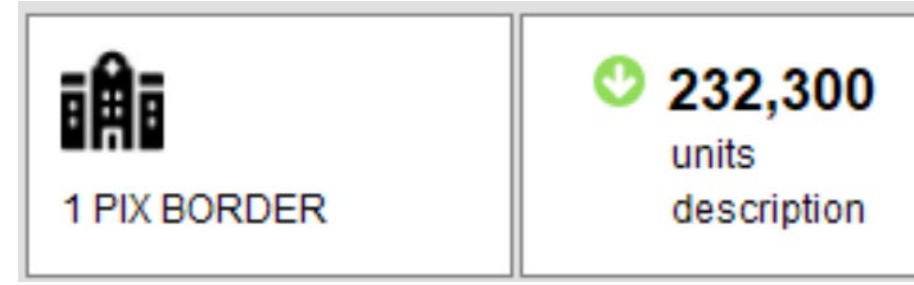

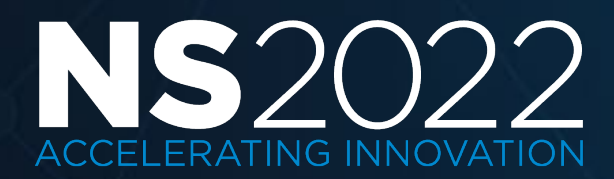

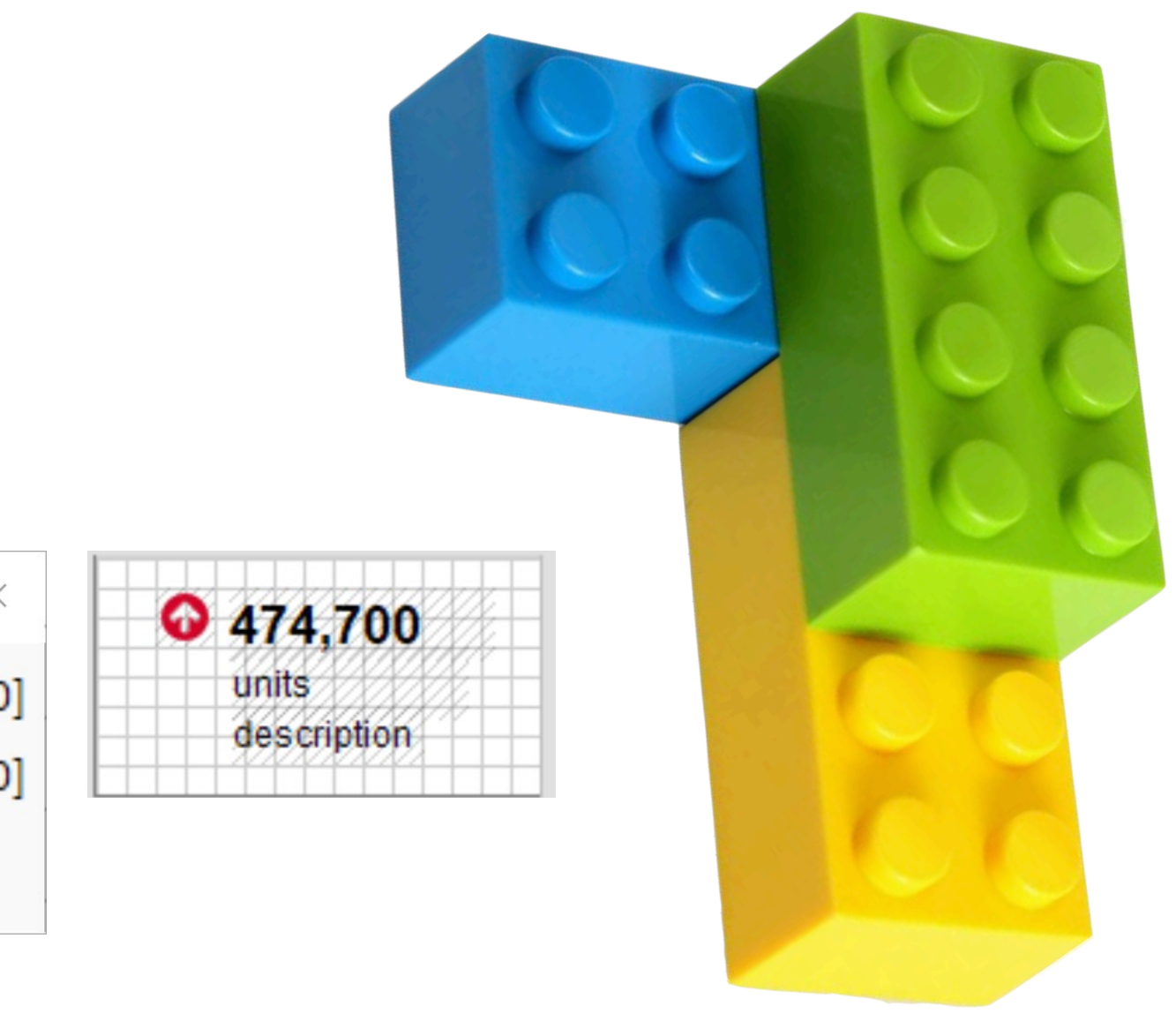

• 474,700 units description

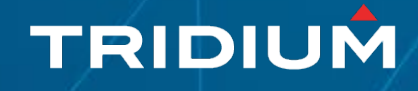

### Browser Tools

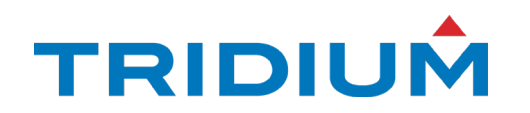

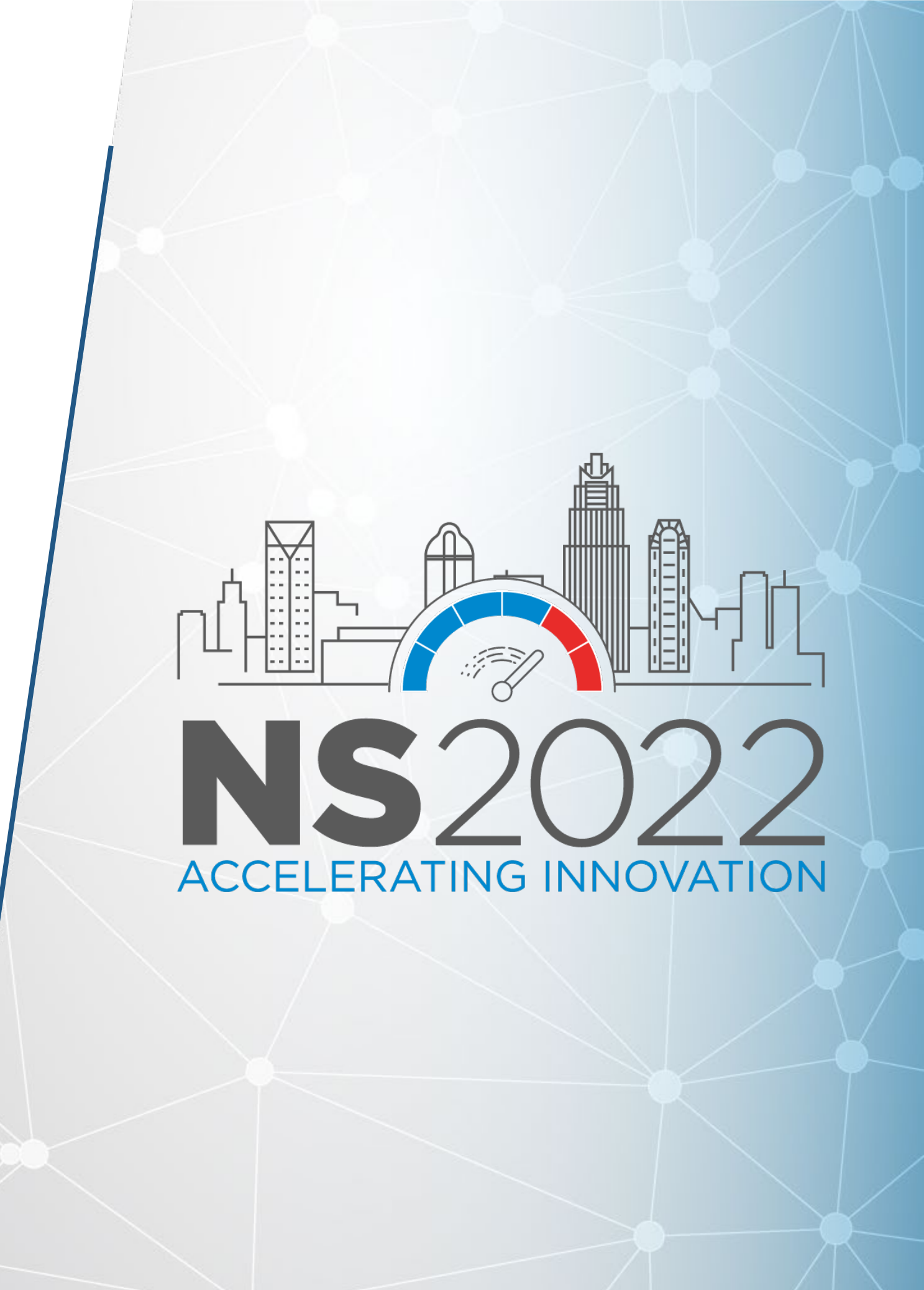

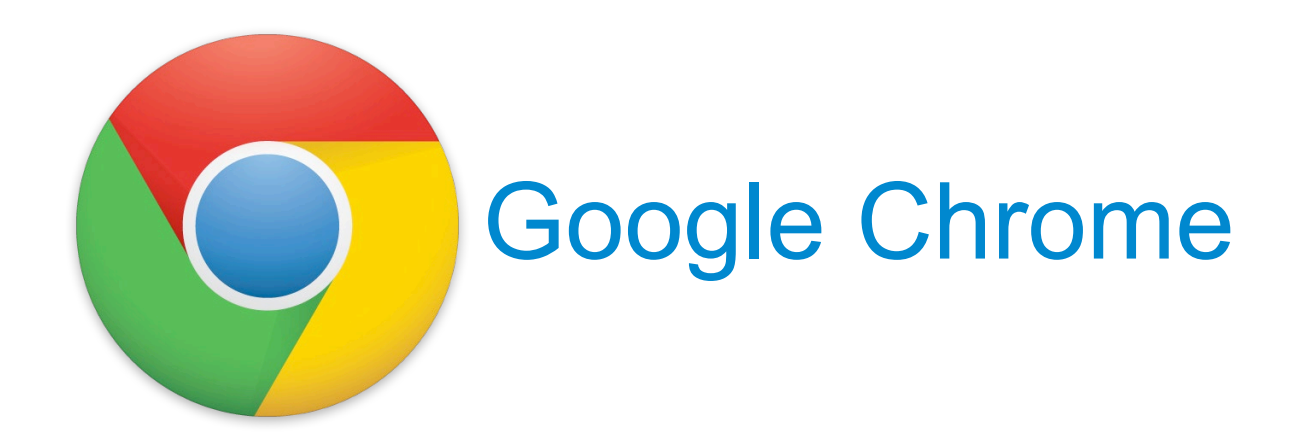

|                     |                | ΓΠΠ       |
|---------------------|----------------|-----------|
|                     |                | Cast      |
|                     |                | Find      |
| Save page as        | Ctrl+S         | More tool |
| Create shortcut     |                | Edit      |
| Clear browsing data | Ctrl+Shift+Del |           |
| Extensions          |                | Settings  |
| Task manager        | Shift+Esc      | неір      |
| Developer tools     | Ctrl+Shift+I   | Exit      |
|                     |                | Managed   |

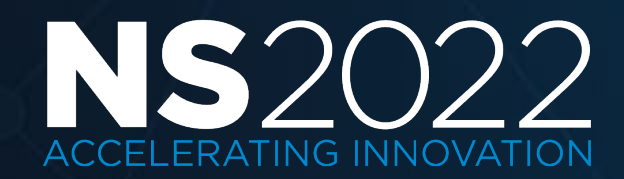

|                              |     |        | :     |  |  |
|------------------------------|-----|--------|-------|--|--|
| New tab                      |     |        |       |  |  |
| New window                   |     |        |       |  |  |
| History                      |     |        | ►     |  |  |
| Downloads                    |     | Ctrl+J |       |  |  |
| Bookmarks                    |     |        | ►     |  |  |
| Zoom                         | - 8 | 30% +  | ::    |  |  |
| Print                        |     | Ct     | rl+P  |  |  |
| Cast                         |     |        |       |  |  |
| Find                         |     | Ct     | rl+F  |  |  |
| More tools                   |     |        | ►     |  |  |
| Edit                         | Cut | Сору   | Paste |  |  |
| Settings                     |     |        |       |  |  |
| Help                         |     |        | ►     |  |  |
| Exit                         |     |        |       |  |  |
| Managed by your organization |     |        |       |  |  |

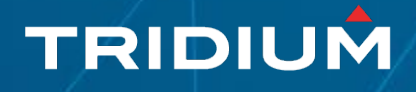

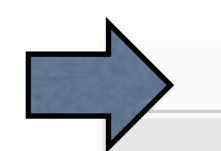

| iPhone 5/SE ▼ 320 × 568 100% ▼ | Elements Console                                                                                                    |
|--------------------------------|----------------------------------------------------------------------------------------------------|
|                                | <pre><!DOCTYPE html>    </pre>                                                                                                    |
|                                | <pre>&gt; <head></head></pre> /head>                                                                                                    |
| FlowPane LEFT                  | <pre>▼<body 13px;="" background:▶="" class="Zebra" font-size:="" onload="&lt;/td&gt;&lt;/tr&gt;&lt;tr&gt;&lt;td&gt;maxWidth and minWidth = Pref (Fit&lt;/td&gt;&lt;td&gt;html body.Zebra&lt;/td&gt;&lt;/tr&gt;&lt;tr&gt;&lt;td&gt;as Many)&lt;/td&gt;&lt;td&gt;Styles Event Listeners DOM Brea&lt;/td&gt;&lt;/tr&gt;&lt;tr&gt;&lt;td&gt;CanvasPane 200 x 200&lt;/td&gt;&lt;td&gt;Filter&lt;/td&gt;&lt;/tr&gt;&lt;tr&gt;&lt;td&gt;forcoNowDow = Falco&lt;/td&gt;&lt;td&gt;element.style { }&lt;/td&gt;&lt;/tr&gt;&lt;tr&gt;&lt;td&gt;maxWidth = Pref&lt;br&gt;minWidth = Pref&lt;/td&gt;&lt;td&gt;&lt;pre&gt;body {    font-family: " pre="" pro="" sans="" sans-serif="" source="" sourcesanspro,="" }<="" ■#696f79;=""></body></pre> |
| CanvasPane 200 x 200           | <pre>body, form.hx app.css?typeS .hxPx {</pre>                                                                                                    |
| CanvasPane 200 x 200           | <pre>background:&gt; □ #fff;<br/>font-weight: normal;<br/>font size: 11px;<br/>font family: Tahoma, sans set</pre>                                                                                                    |
| forceNewRow = False            | }                                                                                                    |
| maxWidth = Pref                | <pre>html, body, form <u>app.css?typeS</u> {</pre>                                                                                                    |
| minWidth = Pref                | Consolo What's Now X                                                                                                    |

CanvasPane 200 x 200

CanvasPane 200 x 200

#### Console What's New ×

÷

Highlights from the Chrome 74 update

pane to highlight all nodes affected by that declaration.

#### Lighthouse v4 in the Audits panel

Featuring a new "tap targets" audit for checking that mobile links and buttons are properly sized, and a new UI for PWA reports.

#### WebSocket binary message viewer

Click a WebSocket connection in the Network Log, go to the Messages tab, then click a binary message to view its contents.

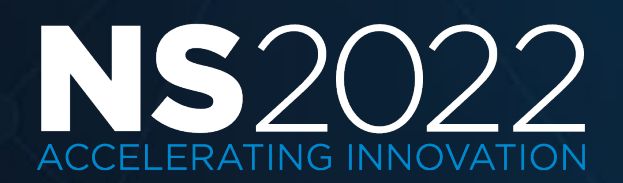

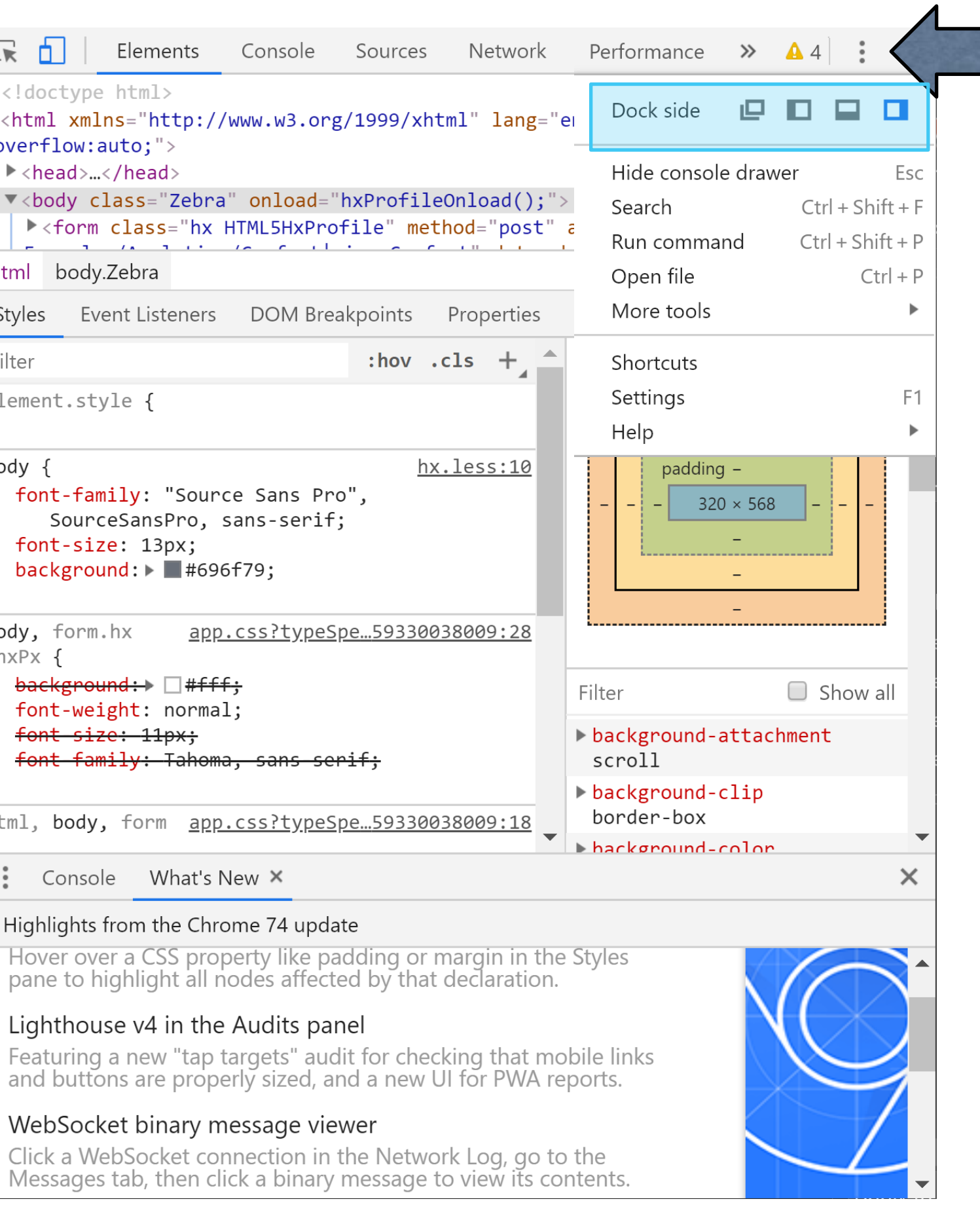

#### TRIDIUM

# Deep Dive

#### Responsive Px

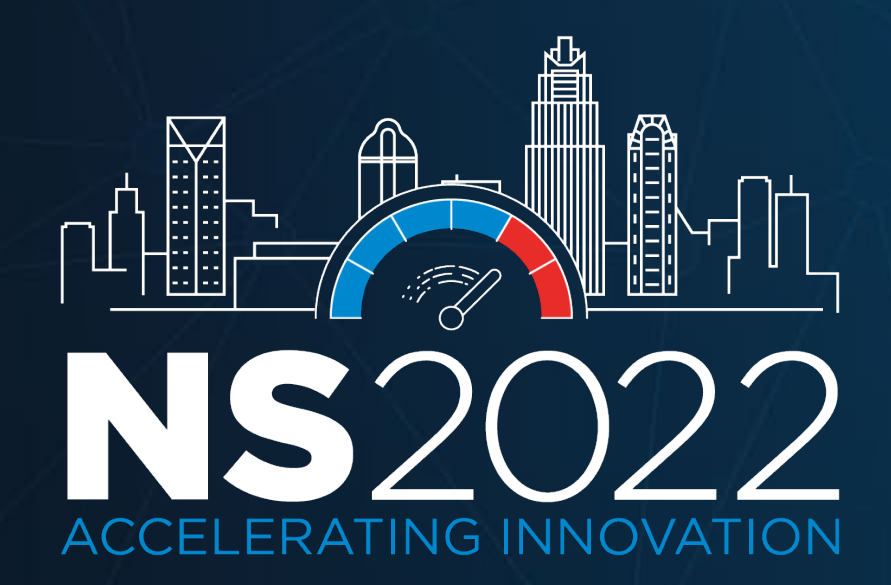

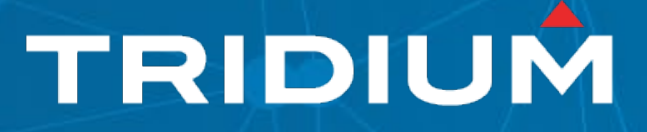

## Live Walkthrough

Station: Bldg1 and UxExamples

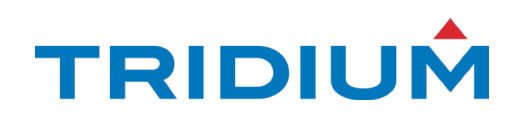

# ACCELERATING INNOVATION